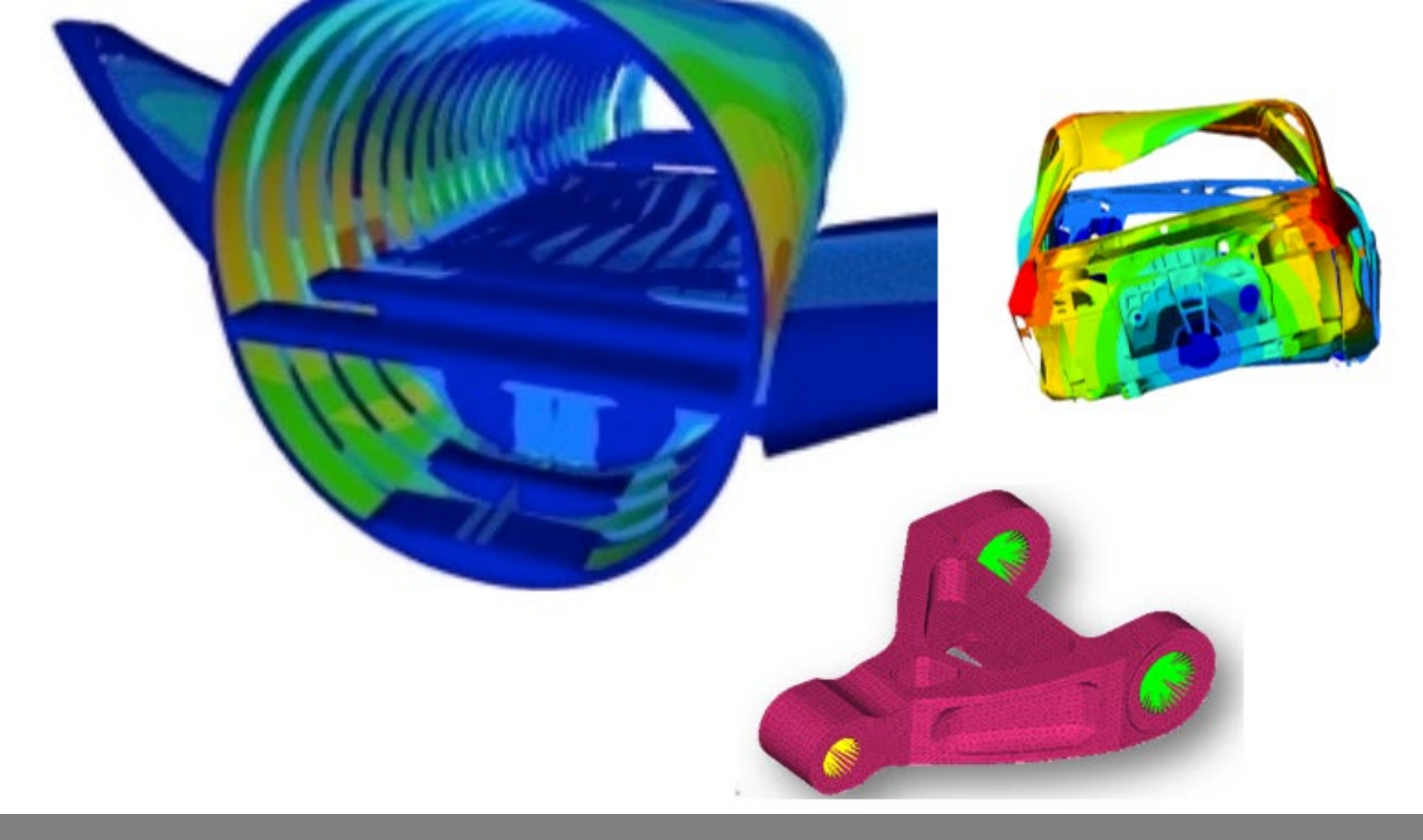

OPTISTRUCT FOR LINEAR ANALYSIS, V2019 CHAPTER 8: OPTIMIZATION IN LINEAR ANALYSIS

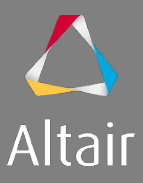

# AGENDA

- 1. Introduction to Linear Analysis
  - Type of Analysis
  - Type of Elements and Materials
  - Type of Loads & Boundary Conditions
- 2. Linear Static Analysis
- 3. Inertia Relief Analysis
- 4. Modal Analysis
- 5. Linear Buckling Analysis
- 6. Thermal Stress Steady State Analysis

- 7. Advanced Topics
  - Debugging Guide
  - Parameters
  - Transitioning Elements
  - Introduction to Parallelization
  - Run Options
  - Output Management

## 8. Optimization in Linear Analysis

- OptiStruct Optimization
- DRCO Approach
- Setting up Optimization
- Optimization Responses for Linear Analysis

## **OPTIMIZATION IN LINEAR ANALYSIS: DETAILED OVERVIEW**

### Linear Analysis Optimization

- What is OptiStruct Optimization?
- The DRCO Approach
- Setting Up Optimization
- OptiStruct Responses for Linear Analysis
- Optimization Examples and Demos
- OptiStruct Optimization Summary

© 2019 Altair Engineering, Inc. Proprietary and Confidential. All rights reserved.

# WHAT IS OPTISTRUCT OPTIMIZATION?

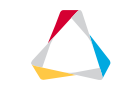

# INTRODUCTION TO OPTISTRUCT OPTIMIZATION

Altair OptiStruct contains a wide range of optimization methods which can be used for concept design and fine tuning

Load cases are optimization ready and only require a few additional parameters to set up and run an optimization study

Optimization methods can be used with a wide range of loading types

- Noise & vibration
  - Normal modes, Frequency response, Modal Transient, Random Response, Acoustics
- Linear static, Buckling
- Multi-Body Dynamics, Inertia relief
- Non-Linear, Heat transfer, Fatigue

Multiple simulation types can be combined within a single optimization

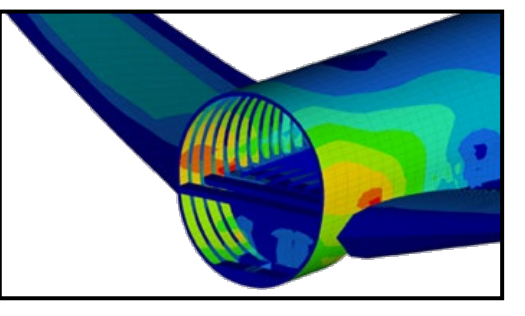

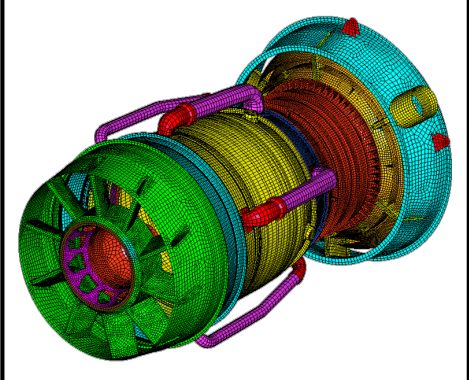

## WHAT IS OPTISTRUCT OPTIMIZATION?

OptiStruct optimization solves for the optimum value of an objective function based upon the response of the model to its load cases by changing model geometry and properties

- OptiStruct is a gradient-approach optimization platform
- OptiStruct can utilize any of the analysis types available in the HyperWorks suite
- OptiStruct iterates your solution based on responses from your existing model and load cases

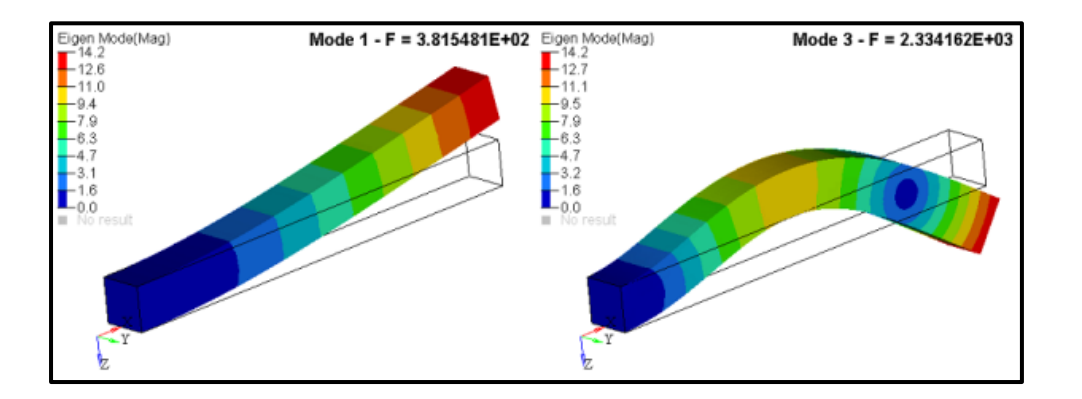

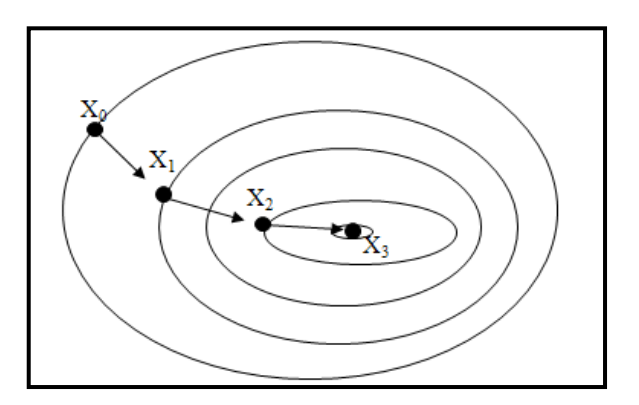

## CONCEPT-LEVEL OPTIMIZATION TYPES

**Topology** Given a design envelope, topology optimization finds the optimum material placement within that space according to the constraints and objective

Topography Given a shell structure, topography optimization creates a bead pattern from the elements that meets the constraints and objective

Free Size Given a shell structure, free size optimization finds the optimum thickness on an element-by-element basis that meets the constraints and objective

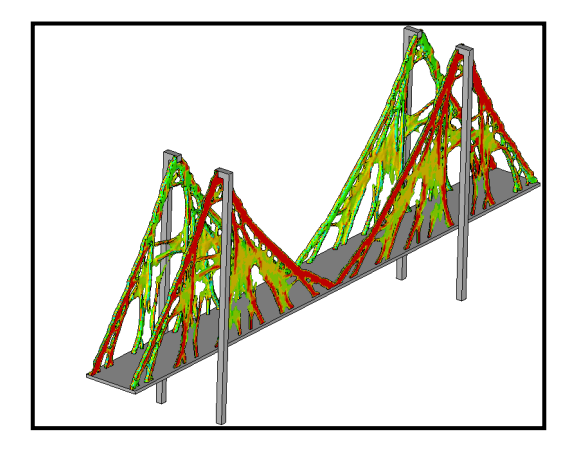

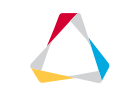

## FINE-TUNING-LEVEL OPTIMIZATION TYPES

Shape Given a structure and a number of user-defined shapes, shape optimization finds the optimum fractional summation of those shapes that meets the constraints and objective.

Size/Gauge Given a structure, size optimization finds the optimum component thickness that meets the constraints and objective.

Free Shape Given a structure with features on its boundaries, free shape modifies the boundary nodes to find a more optimal structure that meets the constraints and objectives

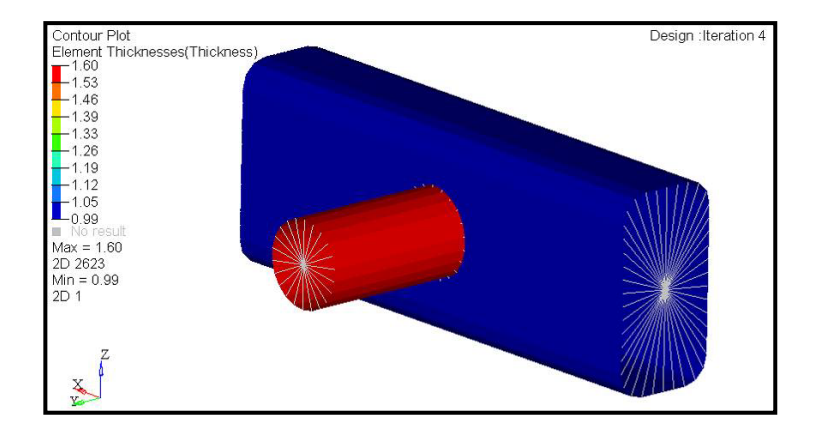

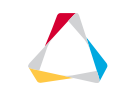

## OPTISTRUCT OPTIMIZATION OVERVIEW

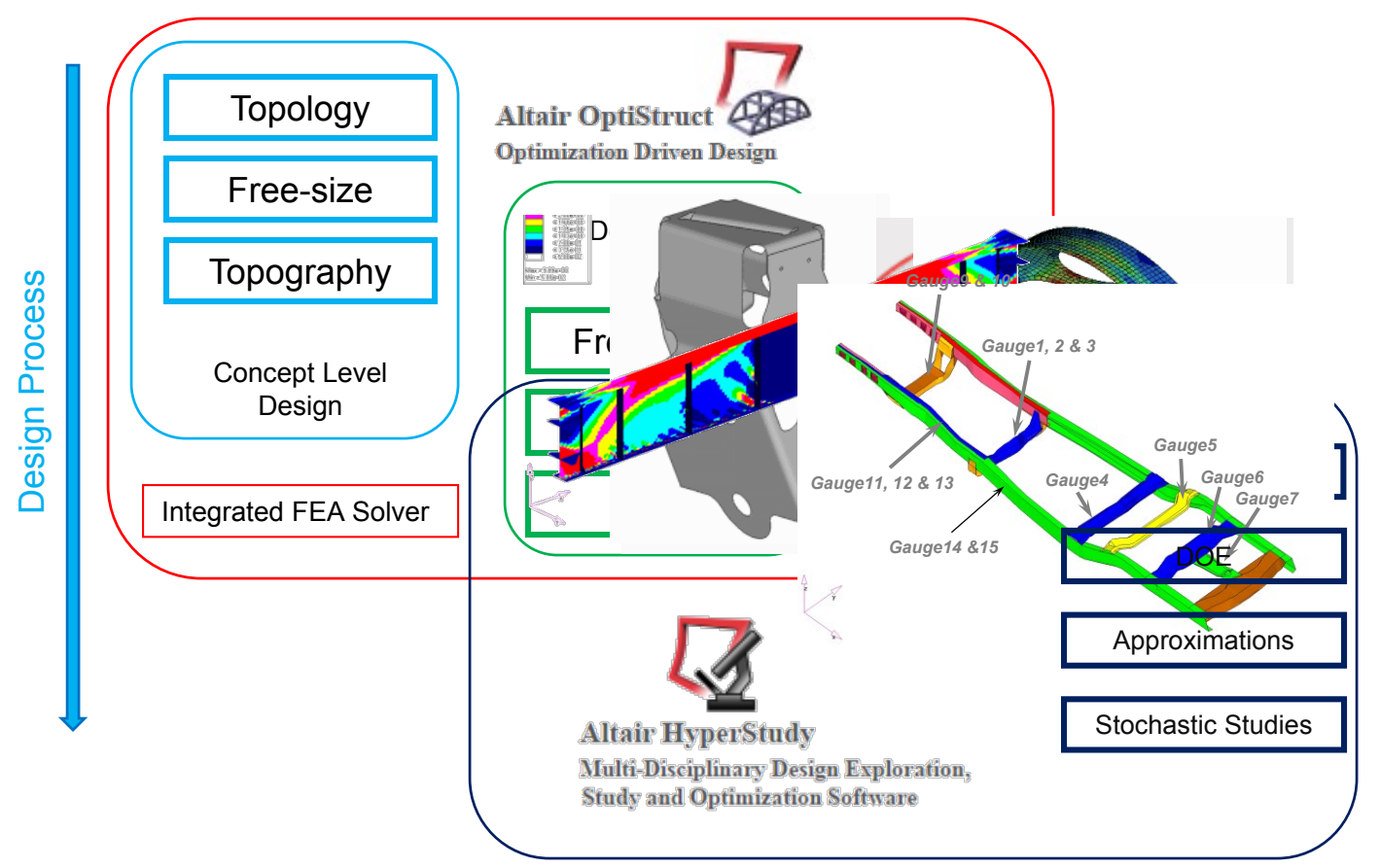

© 2019 Altair Engineering, Inc. Proprietary and Confidential. All rights reserved.

# THE DRCO APPROACH

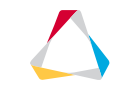

## THE DRCO APPROACH

## Optimization in OptiStruct is based upon the "DRCO" approach

Design Variable

- The parameters, properties, or elements that OptiStruct can change to achieve different responses
- Typically either an entire part or a significant part feature

<u>R</u>esponse

- A measurement of an output characteristic of the modeled system
- Empirically sampled via sensor, oscilloscope probe, or computer imaging system

<u>C</u>onstraint

- A numerical limit (either upper or lower limit) applied to a response
- Either specified by external guidelines (MIL-SPEC, FAA, ISO standards), internal project requirements, or computed from physical limitations and characteristics (E, v,  $\alpha$ ,  $\rho$ ,  $\mu$ )

<u>O</u>bjective

- A non-numerical indicator of the ultimate goal of the optimization
- Empirically/traditionally limited by time, monetary or manpower resources, availability of access to data/testing facilities

© 2019 Altair Engineering, Inc. Proprietary and Confidential. All rights reserved.

# SETTING UP OPTIMIZATION

### Optimization entities can be created in HyperMesh in one of three areas

| vectors       | load types  |              | interfaces   | control cards | C Geom   |
|---------------|-------------|--------------|--------------|---------------|----------|
| systems       | constraints |              | rigid walls  | output block  | C 1D     |
| preserve node | equations   | temperatures | entity sets  | loadsteps     | C 2D     |
|               | forces      | flux         | blocks       |               | C 3D     |
|               | moments     | load on geom | contactsurfs | optimization  | Analysis |
|               | pressures   |              | bodies       |               | C Tool   |
|               |             |              | nsm          | OptiStruct    | C Post   |

**Optimization Panel** 

| Session     | Mask | Model |     |
|-------------|------|-------|-----|
| <b>—</b> 🗟  | S 🖻  | 5 6 5 |     |
| 🔁 • 🗒       |      | 🗢 - 📂 | • 🗟 |
| Entities ID |      |       |     |
|             | Due  |       |     |

Model Browser

| nectors | Materia <u>l</u> s | <u>P</u> roperties | <u>B</u> Cs | <u>S</u> etup | <u>T</u> ools | Morph <u>i</u> ng | Optimization                          | P <u>o</u> st | <u>X</u> YPlots    | Preferences | <u>Applications</u> | <u>H</u> elp |
|---------|--------------------|--------------------|-------------|---------------|---------------|-------------------|---------------------------------------|---------------|--------------------|-------------|---------------------|--------------|
| · · 스   | 📥 🚖 (              |                    | <b>4</b> .  | 2             | ·             |                   | x t <sup>z</sup> x x <sup>z</sup> t t | z , , z       | y <sup>z</sup> x 📄 | . 👩 🚬 🧑     | 5 0 to 0            | Mb 🛶         |

**Optimization Menu** 

### Definition of Design Variables

|   | Optimi <u>z</u> ation                     | P <u>o</u> st <u>X</u> YPlots Prefe <u>r</u> ences                                | A |  |  |  |  |  |  |
|---|-------------------------------------------|-----------------------------------------------------------------------------------|---|--|--|--|--|--|--|
| h | <u>Create</u><br>Edit ►<br>Assign ►       | <u>T</u> opology Desvar<br>T <u>o</u> pography Desvar<br><u>F</u> ree Size Desvar |   |  |  |  |  |  |  |
|   | <u>D</u> elete ►<br>Card Edit ►           | Free Shape Desvar<br><u>C</u> omposite Shuffle Desvar                             |   |  |  |  |  |  |  |
|   | <u>O</u> rganize ►<br>Re <u>n</u> umber ► | <u>C</u> omposite Size Desvar<br><u>G</u> auge Desvars<br>Size Desvars            |   |  |  |  |  |  |  |
|   | OptiStruct                                | S <u>h</u> ape Desvars                                                            | l |  |  |  |  |  |  |
|   | OS <u>S</u> mooth                         | Desvar Relationships 🔹 🕨                                                          | l |  |  |  |  |  |  |
|   |                                           | Desvar <u>L</u> inks                                                              | l |  |  |  |  |  |  |
|   |                                           | <u>R</u> esponses                                                                 | l |  |  |  |  |  |  |
|   |                                           | <u>C</u> onstraints                                                               | l |  |  |  |  |  |  |
|   |                                           | O <u>bj</u> ective References<br>Objective                                        |   |  |  |  |  |  |  |
|   |                                           | Table Fusies                                                                      | ľ |  |  |  |  |  |  |

| Session Mask Model                                                                                          | D Type Info                                                                                                    |
|----------------------------------------------------------------------------------------------------|----------------------------------------------------------------------------------------------------|
| Create 🔸                                                                                                    | Optimization Problem                                                                                                    |
| Edit  Assign Set Export Remove From Problem Delete Entities Card Edit Rename XRef Entities Show Hide Ledate | Topology Desvar<br>Topography Desvar<br>Free Size Desvar<br>Composite Shuffle Desvar<br>Composite Shuffle Desvar<br>Gauge Desvars<br>Size Desvars<br>Size Desvars<br>Design Variable Relationships ><br>Desing Variable Links |
| Isolate Only                                                                                                | Responses                                                                                                    |
| Collapse All<br>Expand All                                                                                  | Constraints<br>Objective References<br>Objective                                                                                                    |
| Show Find<br>Show Filter                                                                                    | Table Entries<br>Design Equations                                                                                                    |
| Configure Browser                                                                                           | Discrete Design Values                                                                                                    |

#### **Optimization Menu**

#### Model Browser - Optimization View

| topology          | size          | responses     | table entries | opti control  |        |
|-------------------|---------------|---------------|---------------|---------------|--------|
| topography        | gauge         | dconstraints  | dequations    | constr screen | ]      |
| free size         | desvar link   | obj reference | discrete dvs  |               |        |
| free shape        |               | objective     |               |               |        |
|                   | shape         |               | -             |               |        |
| composite shuffle | perturbations |               |               |               |        |
| composite size    | HyperMorph    | ]             |               |               | return |
|                   |               |               |               |               |        |

### **Optimization Panel**

 $\bigtriangleup$ 

#### **Definition of Responses**

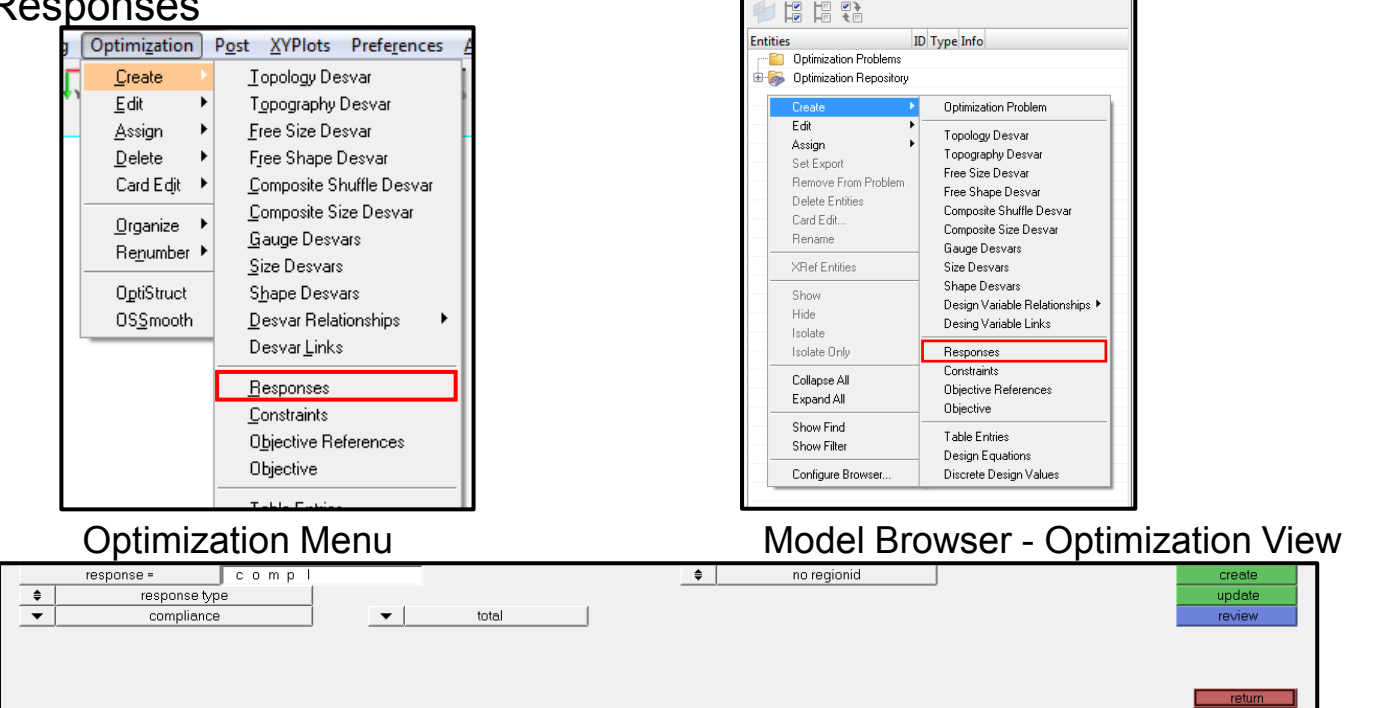

Model

Mask 🔲 🗟 🔂 🖗 🖏 🖓

Session

**Optimization > Responses Panel** 

#### **Definition of Design Constraints**

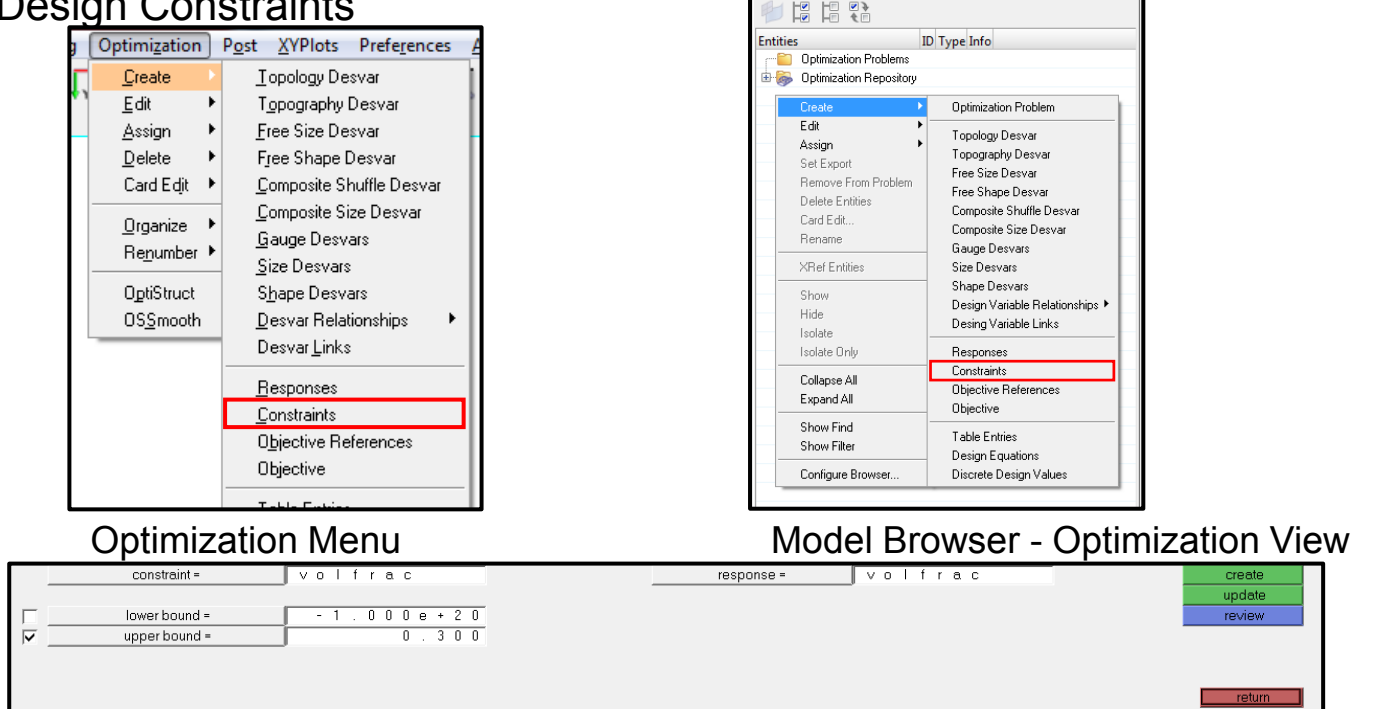

Session

Mask

Model 🔲 🗟 🔂 🖗 🖏 🖓

**Optimization > Dconstraints Panel** 

#### **Definition of Objective**

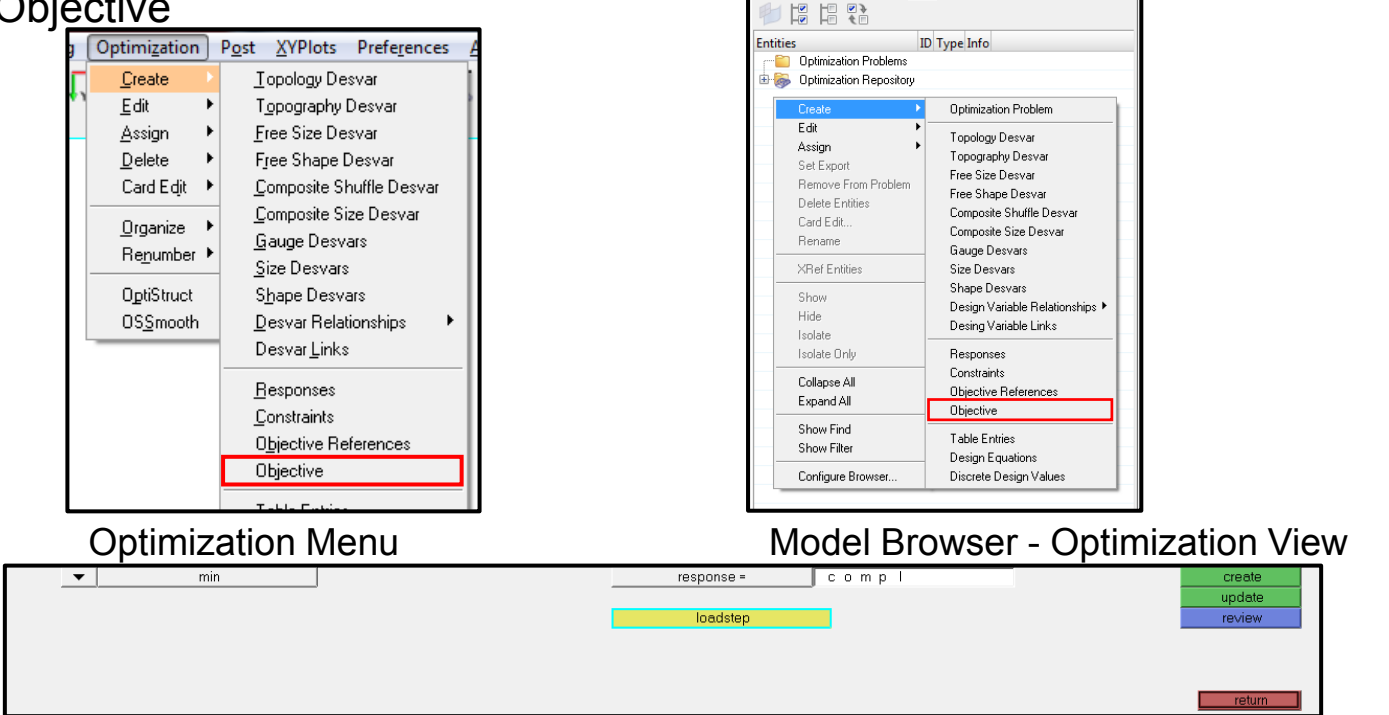

Model

Mask 🔲 🗟 🔂 🖗 🖏 🖓

Session

Optimization > Objective Panel

© 2019 Altair Engineering, Inc. Proprietary and Confidential. All rights reserved.

# OPTISTRUCT RESPONSES FOR LINEAR ANALYSIS

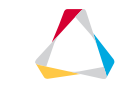

## WHAT IS AN OPTIMIZATION RESPONSE?

A response is the result of a design analysis iteration

- These responses can be used as a design objective or as design constraints
- These responses are defined in OptiStruct using DRESP#(1,2,3) cards
- The extended options on the DRESP1 card are applicable to NVH responses such as frf displacement, frf acceleration etc.
- Optimization responses are a characterization of the model are often a direct function of the type of analyses specified in the model
  - Frequency, by mode number
  - Static displacement
  - FRF acceleration
  - Volume
  - Mass
  - User defined functions

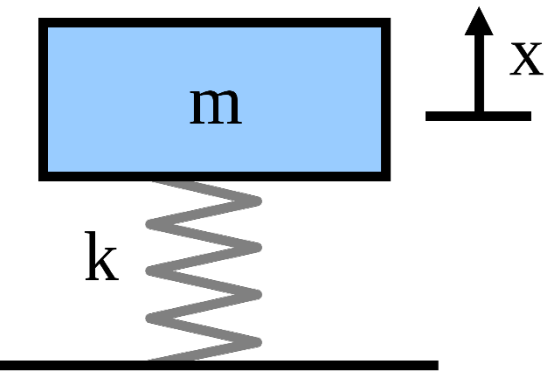

# CONSTRAINT AND OBJECTIVE LOAD CASE REFERENCE

Objective and design constraints need to be defined load case dependent if the response is a reaction to a load

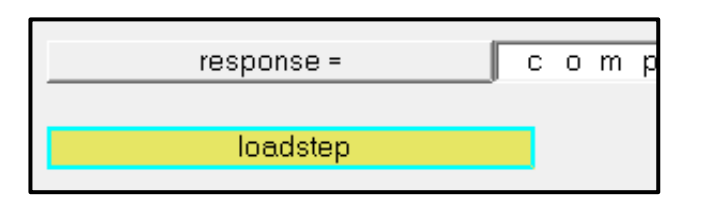

Load case dependent responses include:

- Compliance, frequency, displacement, stress, strain, force, composite responses
- Functions using these responses w/o load case assignment
- Load case independent (global) responses include:
  - Mass, mass fraction, volume, volume fraction, center of gravity, moments of inertia, weighted compliance, weighted frequency, compliance index
  - Functions using these responses
  - Functions using compliance, frequency, displacement, stress, strain, force, composite responses with load case assignment

# **OPTIMIZATION RESPONSES**

## DRESP1

- Simple response definition
- Mass, mass fraction, volume, volume fraction, compliance, frequency, displacement, stress, strain, force, composite responses, weighted compliance, weighted frequency, and compliance index, frequency response analysis responses

### DRESP2

- Response definition using a user defined function
- Defines responses as function of design variables, grid location, table entries, responses, and generic properties

• Example: Average displacement of two nodes: 
$$F(x_1, x_2) = \frac{x_1 + x_2}{2}$$

where x1 and x2 are nodal displacements

### DRESP3

- Response definition using a user defined external function
- May be written in C (C++), Fortran, or MS Excel

## **OPTIMIZATION RESPONSES**

These responses are commonly used in optimization with OptiStruct:

Compliance, strain energy (COMP) – Total and Regional

 $C = \frac{1}{2} u^{T} f$  with Ku=f or  $C = \frac{1}{2} u^{T} K u = \frac{1}{2} \int \varepsilon^{T} \sigma dv$ 

Weighted Compliance (WCOMP)  $C_w = \sum w_i C_i = \frac{1}{2} \sum w_i u_i^T f_i$ 

Natural Frequency (FREQ)  $f_i = \frac{\sqrt{\lambda_i}}{2\pi}$ 

Inverse of Weighted Eigenvalues (WFREQ)  $f_w = \sum w_i I \lambda_i$  with  $[K - \lambda_i M] u_i = 0$ 

Combination of Weighted Compliance and Weighted Inverse Eigenvalues (COMB)

$$S = \Sigma w_i C_i + NORM \quad \frac{\Sigma w_i l\lambda_i}{\Sigma w_i} \qquad NF = C_{max} \lambda_{min}$$

# **OPTIMIZATION RESPONSES**

#### **Subcase Independent**

Combined Compliance Index

Weighted Reciprocal Eigenvalue (Frequency)

Weighted Compliance

Fraction of Mass and Fraction of Design Volume

**Bead Discreteness Fraction** 

#### **Subcase Dependent**

Linear Static: Static Compliance, Displacement, Force, SPC/Grid Point Force, Stress, Strain, Failure Normal Modes Analysis : Frequency, Mode Shape Thermal Analysis: Temperature, Thermal Compliance Linear Buckling Analysis: Buckling Factor

© 2019 Altair Engineering, Inc. Proprietary and Confidential. All rights reserved.

# OPTIMIZATION EXAMPLES AND DEMOS

### File Name and Location

```
...\STUDENT-
EXERCISE\8a_Rail_Joint\joint_size.fem
```

## **Exercise Goal**

The purpose of this exercise is to set up a property parameter optimization on an automobile rail joint modeled with shell elements. The deflection at the end of the tubular cross-member should be limited. The optimal solution would use as little material as possible.

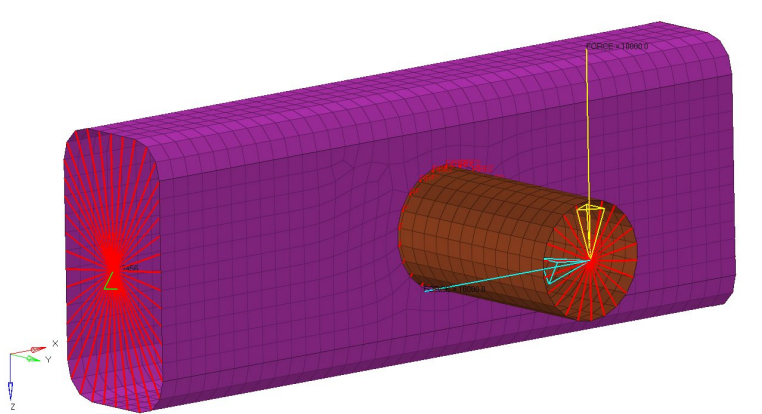

#### **Design Variables**

• Property parameter thickness of tube1 and tube2 with initial values of 1.0, lower bounds of 0.1 and upper ones of 5.0

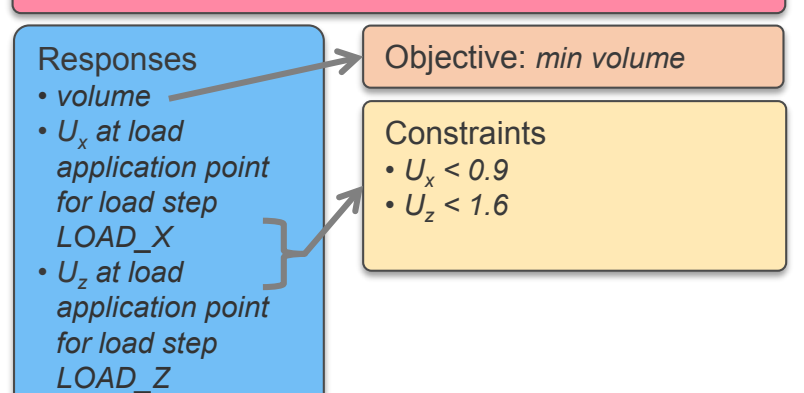

### Steps

- Import the model in HyperMesh Desktop with OptiStruct user profile selected
- Review the model and check the constraints and load steps
- Run an analysis with OptiStruct and review displacements  $U_x$  and  $U_z$  according to the later constraints
- Create two size/parameter design variables with initial values of 1.0, lower bounds of 0.1 and upper ones of 5.0, empty (default) move limit and no ddval.
- Create two generic relationships to link the property parameters thickness to the according design variables
- Create a volume response
- Create a static displacement response in x-direction for the load application point (ID 5555),  $U_x$
- Create a static displacement response in z-direction for the load application point (ID 5555),  $U_y$
- Create a constraint for  $U_x$  response to be lower than 0.9 for load step LOAD\_X
- Create a constraint for  $U_z$  response to be lower than 1.6 for load step LOAD\_Z
- Define the objective function to minimize volume response
- Export and review .  ${\tt fem}$  file wrt optimization cards
- Run optimization with OptiStruct, review .out file

Steps with Description

- Import the model in HyperMesh Desktop with OptiStruct user profile selected
- Review the model and check the constraints and load steps
- Run an analysis with OptiStruct and review displacements  $U_x$  and  $U_z$  according to the later constraints:  $U_x = 1.273$  and  $U_z = 2.144$
- Create two size/parameter design variables with initial values of 1.0, lower bounds of 0.1 and upper ones of 5.0, empty (default) move limit and no ddval.
- Create two generic relationships to link the property parameters thickness to the according design variables

| Name           | Value                               | Name           | Value                               | Name                       | Value 🕞        | Name                       | Value 🕞        |
|----------------|-------------------------------------|----------------|-------------------------------------|----------------------------|----------------|----------------------------|----------------|
| Solver Keyword | DESVAR                              | Solver Keyword | DESVAR                              | Solver Keyword             | DVPREL1        | Solver Keyword             | DVPREL1        |
| Name           | dv_tube1                            | Name           | dv_tube2                            | Name                       | rel_t1         | Name                       | rel_t2         |
| ID             | 1                                   | ID             | 2                                   | Include                    | [Master Model] | Include                    | [Master Model] |
| Include        | [Master Model]                      | Include        | [Master Model]                      | Config                     | Generic        | Config                     | Generic        |
| Config         | size/shape                          | Config         | size/shape                          | Global Ply                 |                | Global Ply                 |                |
| Move Limit     |                                     | Move Limit     |                                     | Property Type              | PSHELL         | Property Type              | PSHELL         |
| Ddval Id       | <unspecified></unspecified>         | Ddval Id       | <unspecified></unspecified>         | Property Id                | (1) tube1      | Property Id                | (2) tube2      |
| Shape Id       | <ul> <li>Unspecified&gt;</li> </ul> | Shape Id       | <ul> <li>Unspecified&gt;</li> </ul> | Property Name              | Thickness T    | Property Name              | Thickness T    |
| Initial Value  | 1.0                                 | Initial Value  | 1.0                                 | Constant                   | 0.0            | Constant                   | 0.0            |
| Lower Bound    | 0.1                                 | Lower Bound    | 0.1                                 | List of Design Variables   | 1 Designvars   | List of Design Variables   | 1 Designvars   |
| Upper Bound    | 5.0                                 | Upper Bound    | 5.0                                 | Number of Design Variables | 1              | Number of Design Variables | 1              |
| RAND           |                                     | RAND           |                                     | Desvar Coefficients        |                | Desvar Coefficients        |                |
| RANP           |                                     | RANP           |                                     |                            |                |                            |                |
|                |                                     |                |                                     |                            |                |                            |                |

### Steps with Description

- 6. Create a volume response
- 7. Create a static displacement response in *x*direction for the load application point (ID 5555),  $U_x$
- 8. Create a static displacement response in *z*direction for the load application point (ID 5555),  $U_{\nu}$
- 9. Create a constraint for  $U_x$  response to be lower than

0.9 for load step LOAD\_X

10.Create a constraint for  $U_z$  response to be lower than

1.6 for load step LOAD\_Z

11.Define the objective function to minimize volume response

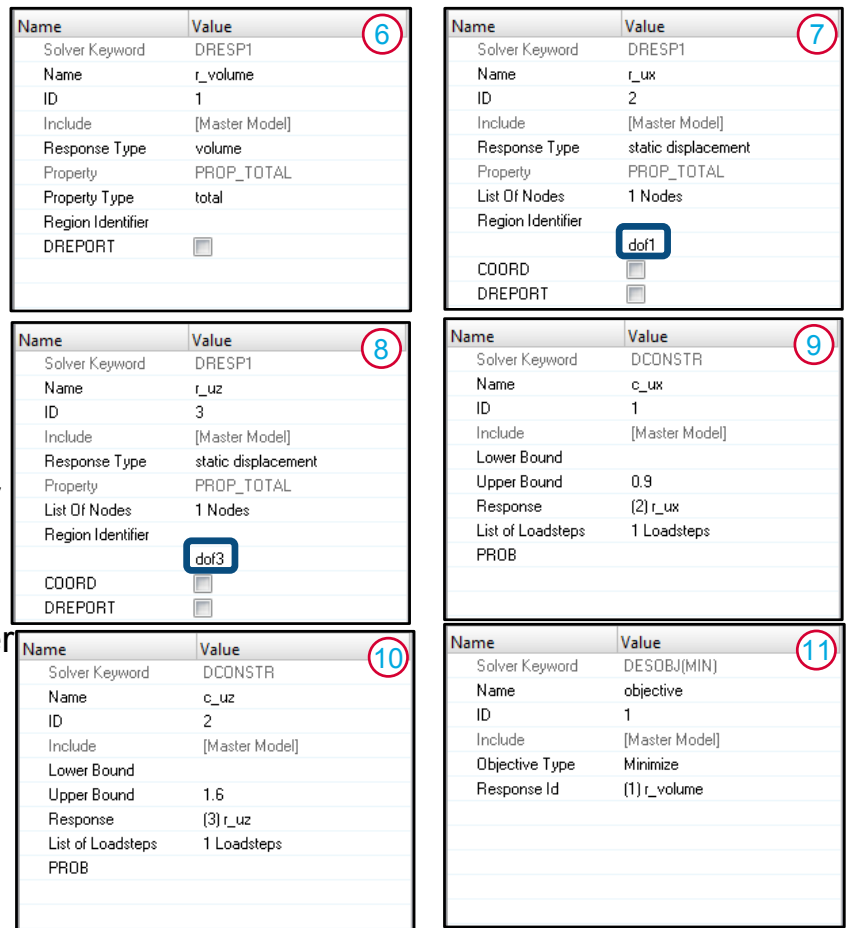

#### Steps with Description

12.Export and review . fem file wrt optimization cards

| [             |         |         |     |     |     |      |
|---------------|---------|---------|-----|-----|-----|------|
| DESOBJ(MIN)=1 |         |         |     |     |     | (12  |
| SUBCASE       | 1       |         |     |     |     | Ŭ    |
| LABEL Force   | X       |         |     |     |     |      |
| SPC =         | 1       |         |     |     |     |      |
| LOAD =        | 2       |         |     |     |     |      |
| DESSUB =      | 3       |         |     |     |     |      |
| SUBCASE       | 2       |         |     |     |     |      |
| LABEL Force   | Z       |         |     |     |     |      |
| SPC =         | 1       |         |     |     |     |      |
| LOAD =        | 3       |         |     |     |     |      |
| DESSUB =      | 4       |         |     |     |     |      |
| \$            |         |         |     |     |     |      |
| BEGIN BULK    |         |         |     |     |     |      |
| DESVAR        | 1dv_tub | e11.0   | 0.1 | 5.0 |     |      |
| DESVAR        | 2dv_tub | e21.0   | 0.1 | 5.0 |     |      |
| DVPREL1 1     | PSHELL  |         | 1   | 4   | 0.0 |      |
| + 1           | 1.0     |         |     |     |     |      |
| DVPREL1 2     | PSHELL  |         | 2   | 4   | 0.0 |      |
| + 2           | 1.0     |         |     |     |     |      |
| DRESP1 1      | r_volu  | meVOLUM | Ξ   |     |     |      |
| DRESP1 2      | r_ux    | DISP    |     |     | TX  | 5555 |
| DRESP1 3      | r_uz    | DISP    |     |     | ΤZ  | 5555 |
| DCONSTR       | 1       | 2       | 0.9 |     |     |      |
| DCONSTR       | 2       | 3       | 1.6 |     |     |      |
| DCONADD       | 3       | 1       |     |     |     |      |
| DCONADD       | 4       | 2       |     |     |     |      |
| []            |         |         |     |     |     |      |
| PSHELL        | 1       | 11.0    |     | 1   | 1   | 0.0  |
| PSHELL        | 2       | 10.8    |     | 1   | 1   | 0.0  |
|               |         |         |     |     |     |      |

#### Steps with Description

#### 13.Run optimization with OptiStruct, review .out file

| ITERATION 4                                                   |                                                                     |                                                      | (13)       |                          |                             |                        |                      |                |                        |      | (13 |
|---------------------------------------------------------------|---------------------------------------------------------------------|------------------------------------------------------|------------|--------------------------|-----------------------------|------------------------|----------------------|----------------|------------------------|------|-----|
| the 2nd satisfied conver                                      | rgence ratio = 2.7998E-05                                           |                                                      |            |                          |                             |                        |                      |                |                        |      |     |
| Objective Function (Minimi<br>Maximum Constraint Violati      | ize VOLUM) = 2.28294E+05<br>ion % = 0.92458E-01                     | <pre>% change = -0.00</pre>                          |            | Design<br>Variable<br>ID | Design<br>Variable<br>Label | Lower<br>Bound         | Design<br>Variable   | Upper<br>Bound | 1                      |      |     |
| volume                                                        | = 2.28294£+005                                                      | Mass = 0.00000E+000                                  |            |                          |                             |                        |                      |                |                        |      |     |
| Subcase Compliance<br>1 3.534265E+03 -1.<br>2 8.007397E+03 1. | Epsilon<br>106546E-14<br>515182E-13                                 |                                                      |            | 2                        | dv_tube1<br>dv_tube2        | 1.000E-01<br>1.000E-01 | 9.803E-(<br>1.679E+( | 00 5.000E      | 2+00<br>               |      |     |
| Note : Epsilon = Residual                                     | Strain Energy Ratio.                                                |                                                      |            |                          | DESI                        | IGNED PROPER           | TY ITEMS 1           | TABLE          |                        |      |     |
|                                                               | RETAINED RESPONSES TABLE                                            |                                                      |            | DVPREL1                  | /2 USER-ID                  | PROP-TYPE              | PROP-ID              | ITEM-CODE      | PROP-VALUE             |      |     |
| Response Type Response<br>User-ID Label                       | Subcase Grid/ DOF/<br>/RANDPS Element/ Comp<br>/Model MID/PTD/ /Beg | Response Objective<br>Value Reference/<br>Constraint | Viol.<br>% | DVPREL1<br>DVPREL1       | 1 2                         | PSHELL<br>PSHELL       | 1<br>2               | T<br>T         | 9.803E-01<br>1.679E+00 |      |     |
|                                                               | +Frqncy Mode No.<br>/Times                                          | Bound                                                |            | ******                   | ******                      | ******                 | *******              | ******         | ******                 | **** |     |
| 1 VOLUM r volume                                              | TOTL                                                                | 2.283E+05 MIN                                        |            | OPTIMIZ                  | ATION HAS CO                | DNVERGED.              |                      |                |                        |      |     |
| 2 DISPL r_ux                                                  | 1 5555 TX                                                           | 7.069E-01 < 9.000E-01                                | 0.0        |                          |                             |                        |                      |                |                        |      |     |
| 3 DISPL r_uz                                                  | 2 5555 TZ                                                           | 1.601E+00 < 1.600E+00                                | 0.1 A      | FEASIBL                  | E DESIGN (AI                | LL CONSTRAIN           | ITS SATISFI          | IED).          |                        |      |     |
|                                                               |                                                                     |                                                      |            |                          |                             |                        |                      |                |                        |      |     |

### Steps with Description

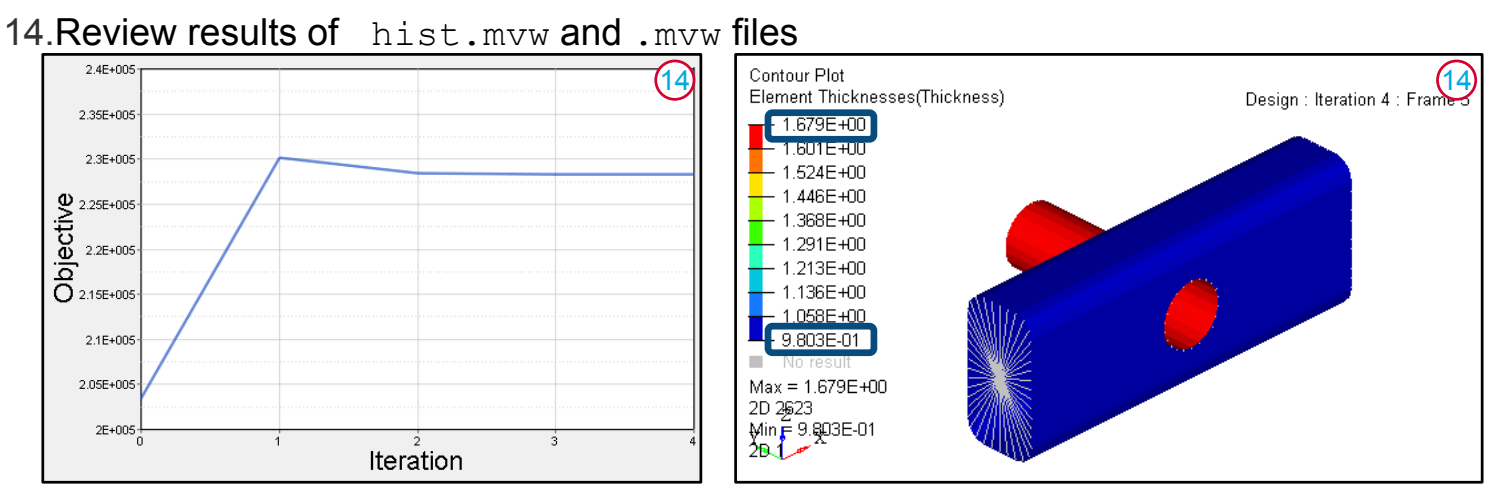

| \$·      |     |    |      |        |      |    |        |      |      |
|----------|-----|----|------|--------|------|----|--------|------|------|
| \$ PROPE | RTI | ES | AND  | MATER  | IALS | AT | ITERA: | LION | (15) |
| s        |     |    |      |        |      |    |        |      |      |
| PSHELL,  | 1,  | 1, | . 98 | 303087 | 1461 | 1, | 1.0,   | 1,,  | 0.0  |
| PSHELL,  | 2,  | 1, | 1.6  | 578964 | 0958 | 1, | 1.0,   | 1,,  | 0.0  |

15.Import .prop file in HyperMesh Desktop

# EXERCISE 8B: SIZE OPTIMIZATION OF A SHREDDER

#### File Name and Location:

../8b\_Modal\_Size\_Opti/shredder.hm

#### **Exercise Goal**

The purpose of this exercise is to set up a property parameter

optimization on a shredder. The deflection at the end of the tubular cross-member should be limited. The optimal solution would use as little material as possible.

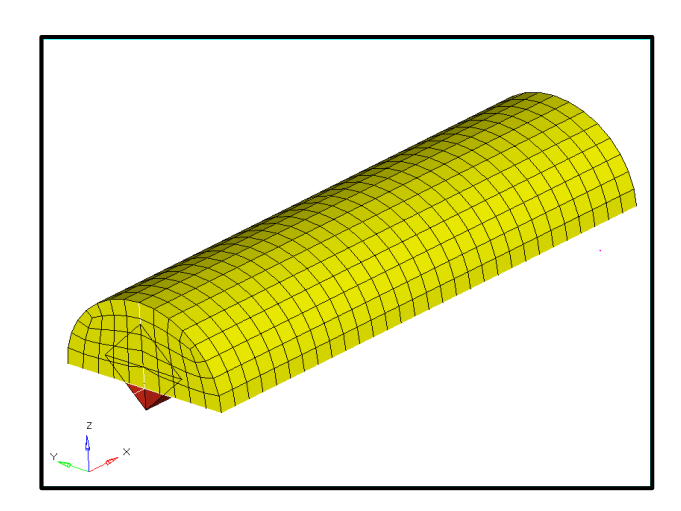

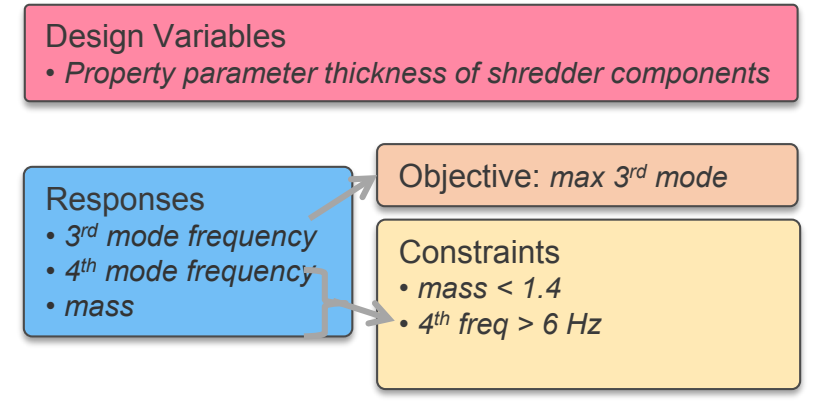

# EXERCISE 8B: SIZE OPTIMIZATION OF A SHREDDER

### Exercise 8b:

Size Optimization of a Shredder

### File Name and Location:

../8b\_Modal\_Size\_Opti/shredder.hm

#### **Objectives:**

- Open the model in HyperMesh Desktop
- · Switch the Model Browser to Optimization View
- · Create the size design variables for the shredder components
- Create relationships between the design variables and properties
- Create responses for the total mass, third natural frequency mode, and fourth natural frequency mode
- Create a mass upper bound constraint of 1.8 and a 4th mode frequency lower bound of 6 Hz
- Create an objective to maximize the third mode frequency response for the 1d1 loadstep
- Run the analysis in **OptiStruct** & review the **\***.**prop** and **\***.**out** files for the optimized property values

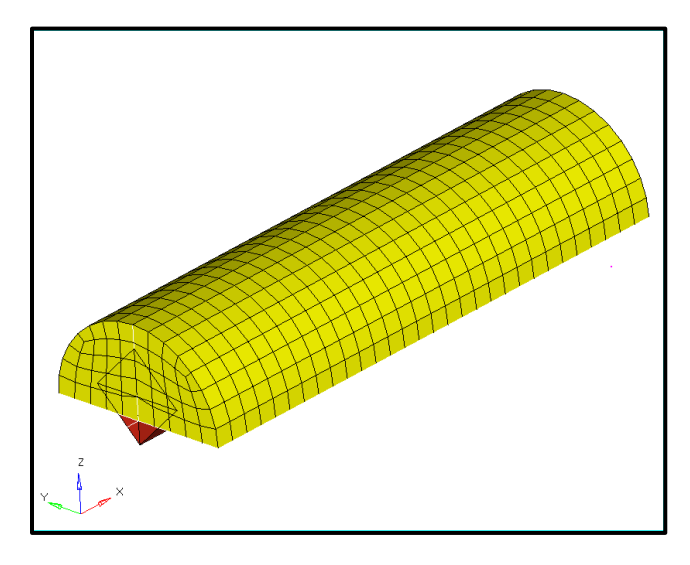

# EXERCISE 8B: SIZE OPTIMIZATION OF A SHREDDER

#### **Exercise Results:**

Files: shredder.prop

| 3  | <pre>\$ PROPERTIES A</pre> | ND MATERIALS AT | ITERA  | TION 7   |          |          |         |          |         |
|----|----------------------------|-----------------|--------|----------|----------|----------|---------|----------|---------|
| 4  | \$                         |                 |        |          |          |          |         |          |         |
| 5  | \$                         |                 |        |          |          |          |         |          |         |
| 6  | \$HMNAME PROP              |                 | 1"fra  | ame2" 3  |          |          |         |          |         |
| 7  | \$HWCOLOR PROP             |                 | 1      | 38       |          |          |         |          |         |
| 8  | PBARL 1                    | 1               | HAT    |          |          |          |         |          |         |
| 9  | +, 125.0, 11.5             | 25224906, 80.0, | 40.0,  | 0.0      |          |          |         |          |         |
| 10 | \$ A=4459.681 I            | 1=8799222. I2=7 | 028952 | . I12=   | 0.0 J=   | 197461.0 | K1=.526 | 9398 K2: | 3539209 |
| 11 | \$ C1~F2 = +               | 65.87983        | 40.0-5 | 59.1202  | 80.0-5   | 9.1202   | -80.065 | .87983   | -40.0   |
| 12 | \$M1A~N2B= +               | 0.0             | 0.0    | 0.0      | 0.0      | 0.0      | 0.0     | 0.0      | 0.0     |
| 13 | \$HMNAME PROP              |                 | 2"co   | ver" 4   |          |          |         |          |         |
| 14 | \$HWCOLOR PROP             |                 | 2      | 3        |          |          |         |          |         |
| 15 | PSHELL, 2, 1,              | .63122871619, 1 | , 1.0, | 1, .8333 | 333, 0.0 |          |         |          |         |
| 16 |                            |                 |        |          |          |          |         |          |         |

| 628 | DVPREL1/2        | 2 USE  | R-ID    | PROP-TYPE   | PROP-ID  | ITEM-CODE  | PROP-VALUE    |              |
|-----|------------------|--------|---------|-------------|----------|------------|---------------|--------------|
| 629 |                  |        |         |             |          |            |               |              |
| 630 | DVPREL1          |        | 1       | PSHELL      | 2        | т          | 6.312E-01     |              |
| 631 | DVPREL1          |        | 2       | PBAR        | 1        | DIM1       | 1.250E+02     |              |
| 632 | DVPREL1          |        | 3       | PBAR        | 1        | DIM2       | 1.153E+01     |              |
| 633 | DVPREL1          |        | 4       | PBAR        | 1        | DIM3       | 8.000E+01     |              |
| 634 | DVPREL1          |        | 5       | PBAR        | 1        | DIM4       | 4.000E+01     |              |
| 635 |                  |        |         |             |          |            |               |              |
| 636 |                  |        |         |             |          |            |               |              |
| 637 | ITERATION        | 7      |         |             |          |            |               |              |
| 638 | TRACKED          | OBJEC  | TIVE F  | UNCTION/CO  | NSTRAINT | MODE # 4 ( | GOES OUT OF B | DUND,        |
| 639 | RETURNED         | D TO 1 | THE PRE | EVIOUS GOOD | DESIGN.  |            |               |              |
| 640 |                  |        |         |             |          |            |               |              |
| 641 | <b>Objective</b> | Funct  | tion (M | laximize FR | EQ) = 6  | .34153E+00 | % change =    | 0.00         |
| 642 | Maximum Co       | onstra | aint Vi | iolation %  | = 0      | .00000E+00 |               |              |
| 643 | Volume           |        |         |             | = 2.     | 33075E+008 | Mass =        | 1.79468E+000 |
| 644 |                  |        |         |             |          |            |               |              |
| 645 | Subcase N        | lode   | Order   | r Weigh     | it Fr    | equency    | Eigenvalue    | Weight/Eigen |
| 646 | 1                | 1      | 1       | 1.000E+     | 00 1.03  | 1023E+00   | 4.196590E+01  | 2.382887E-02 |
| 647 | 1                | 2      | 2       | 0.000E+     | 00 1.53  | 4846E+00   | 9.300133E+01  | 0.00000E+00  |
| 648 | 1                | 3      | 3       | 0.000E+     | 00 6.34  | 1527E+00   | 1.587623E+03  | 0.00000E+00  |
| 649 | 1                | 4      | 10      | 0.000E+     | 00 8.14  | 5025E+00   | 2.619055E+03  | 0.00000E+00  |
| 650 | 1                | 5      | 4       | 0.000E+     | 00 7.35  | 8200E+00   | 2.137484E+03  | 0.00000E+00  |
| 651 | 1                | 6      | 5       | 0.000E+     | 00 7.35  | 8540E+00   | 2.137682E+03  | 0.00000E+00  |
| 652 | 1                | 7      | 6       | 0.000E+     | 00 7.35  | 9955E+00   | 2.138504E+03  | 0.00000E+00  |
| 653 | 1                | 8      | 7       | 0.000E+     | 00 7.36  | 1666E+00   | 2.139498E+03  | 0.00000E+00  |
| 654 | 1                | 9      | 8       | 0.000E+     | 00 7.36  | 3115E+00   | 2.140341E+03  | 0.00000E+00  |
| 655 | 1                | 10     | 9       | 0.000E+     | 00 7.42  | 3498E+00   | 2.175590E+03  | 0.00000E+00  |
| 656 |                  |        |         |             |          |            |               |              |
| 657 | ~ implies        | mode   | is amb  | oiguously t | racked   | * implies  | mode cannot   | be tracked.  |
| 658 |                  |        |         |             |          |            |               |              |

# DEMO: SHAPE OPTIMIZATION OF A TUNING FORK

#### Model: diapson\_02.fem

- Shape optimization can be used to modify the first flexible mode of a tuning fork
- How do we set the target frequency?
- · What responses are used to control the optimization constraints?

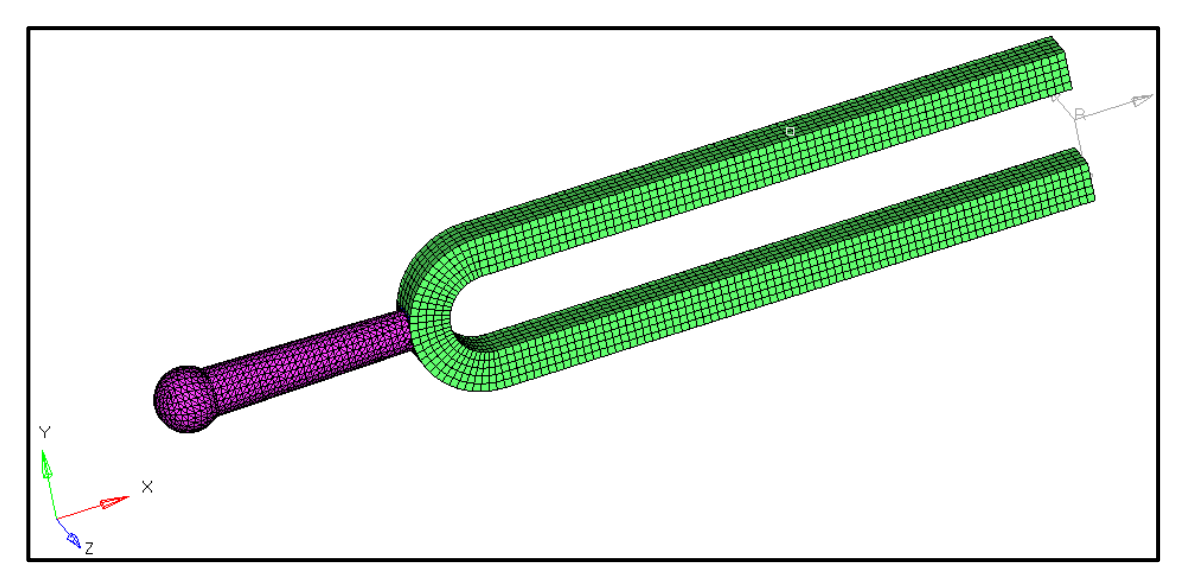

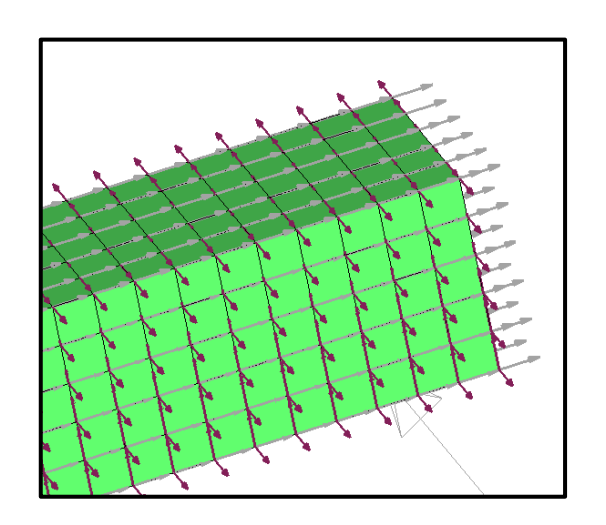

© 2019 Altair Engineering, Inc. Proprietary and Confidential. All rights reserved.

# **OPTISTRUCT OPTIMIZATION SUMMARY**

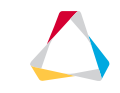

## **OPTISTRUCT OPTIMIZATION SUMMARY**

OptiStruct Optimization can be set up in HyperWorks using D-R-C-O:

- Design Variable
- Response
- Constraint
- Objective

The choice of optimization type (concept or fine-tuning) will influence the type of optimization. This, in turn, will determine the type of design variable and the manufacturing and design constraints which need to be applied.

For more information on OptiStruct Optimization using HyperWorks, ask your Altair professional about the OptiStruct for Optimization Training Course.

## **CHAPTER 9: QUESTION & ANSWER**

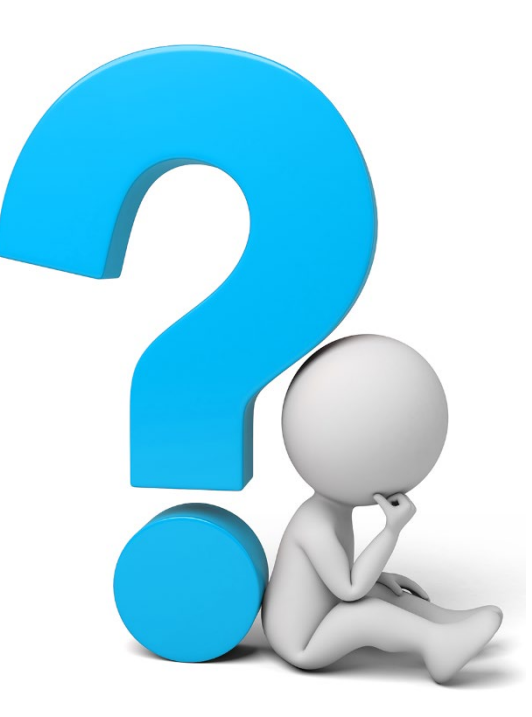

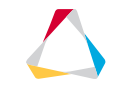